## 毕业生生源信息绑定操作流程

1.进入"广东大学生就业创业"官方小程序首页自动显示授权温馨提示,点击"开始授权"弹出小程序授权窗口。

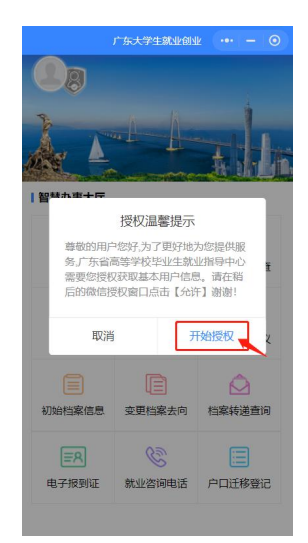

2.如果之前没有允许微信授权则取消返回首页后,在小程序首页点击 "头像"或"智慧办事大厅"的功能按钮,还会弹出授权温馨提示,直到允许 授权为止。

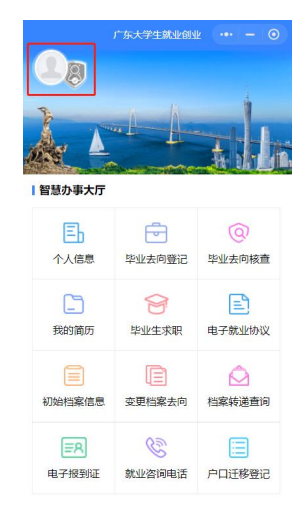

— 1 —

3.允许微信授权后,即完成登录。

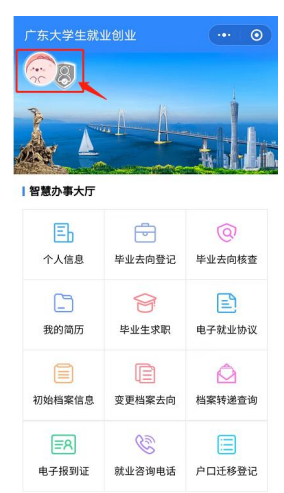

温馨提示:中国内地学生需要进行"实名认证+学籍绑定",港澳台学 生只需操作完成"学籍绑定"即可。

#### 中国内地学生

1.进入"广东大学生就业创业"官方小程序,在首页左上角找到"用户登录",点击后出现一个弹窗,出现两个选项:"中国内地学生""港澳台学生",选择"中国内地学生"选项。

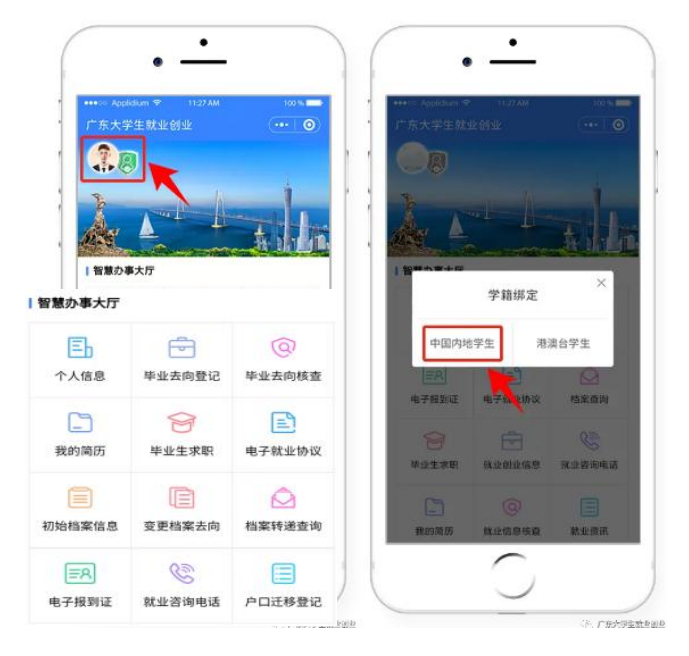

2.进入"学籍绑定"页面,点击"开始验证",并完成人脸识别身份认证。

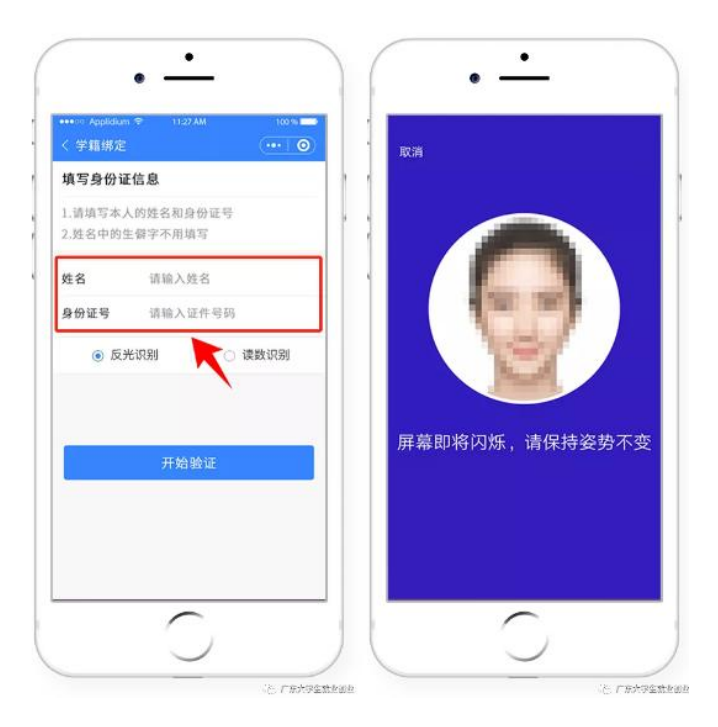

**3**."刷脸"成功后,即可进行"学籍绑定",点击"马上完善信息"可进入 "个人信息"绑定的操作。

| i 06883 <del>©</del><br>< | 上午10:06<br>学籍绑定       | 0 • 12% <b>•</b> | •••• 中国移动 奈<br> | 上午10:06<br>学籍绑定      | • • • |
|---------------------------|-----------------------|------------------|-----------------|----------------------|-------|
| 通过姓名无法<br>2<br>: 需要验证手机   | 部定学籍。可选择)<br>1号才能绑定学籍 | 着过学号进行期          |                 | 学籍绑定成功               |       |
| ₩份证号码                     | 42112119              | -                | 个人信息            |                      |       |
| 9 姓名                      | *                     |                  | 姓名              | 林                    |       |
| ) 学号                      | 请输入学号                 |                  | 证件号             | 42112*               |       |
| F机号                       | 135                   | 已发送(48s)         | 学号              | 172 5                |       |
| 会证码                       | 601253                |                  | 学校毕业年份          | 学 <u>វ</u> )<br>2023 |       |
| 选择绑定的毕                    | 业年份                   |                  |                 |                      |       |
| ) 2023 本科                 | 9生结业                  |                  |                 | 完成                   |       |
| 2011 专利                   | 生毕业                   |                  |                 |                      |       |
|                           | 提交                    |                  |                 | 6                    |       |

4.学籍绑定完毕,进入小程序首页的登录状态。

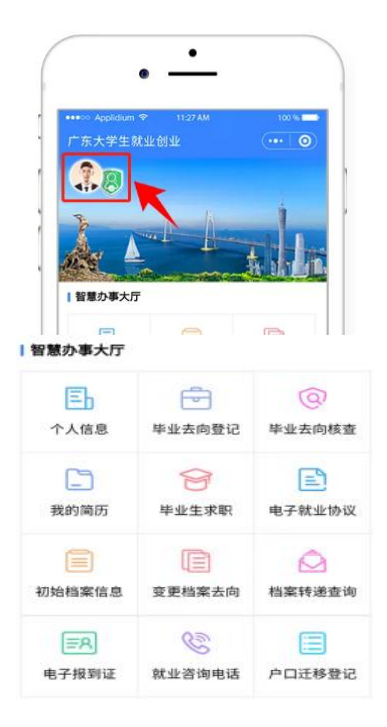

### 港澳台籍学生

1.进入"广东大学生就业创业"官方小程序,在首页左上角找到"用户登录",点击后出现两个弹窗"中国内地学生""港澳台学生",选择"港澳台学 生"。

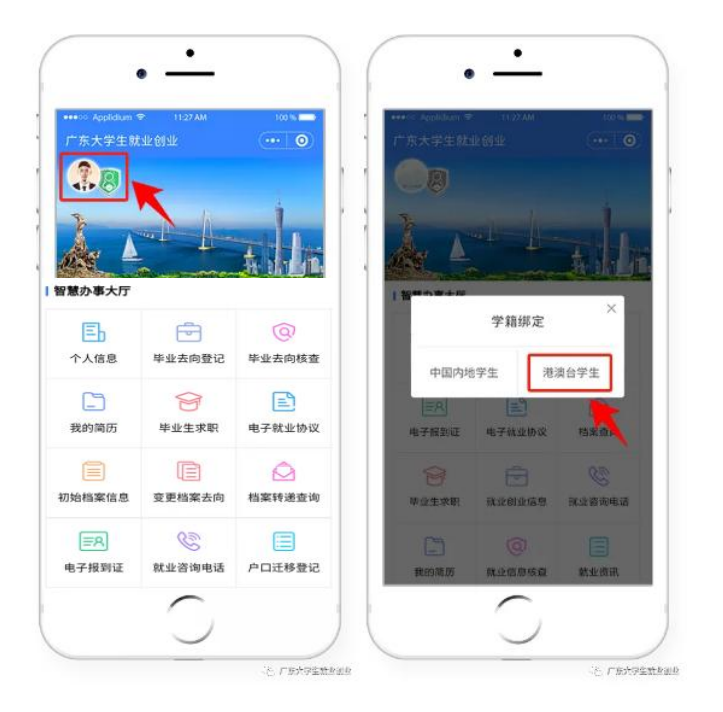

2."绑定学籍信息"并"提交"。

| 学籍绑定            |           |                      | ) · 🏠 | 学籍绑定        | 0 |
|-----------------|-----------|----------------------|-------|-------------|---|
| 绑定学籍信           | 息         |                      | 1.1   | $\odot$     |   |
| 1.证件号码为         | 的必填内容     |                      |       | 学籍绑定成功      |   |
| 2.通过姓名别<br>进行绑定 | 6法绑定学籍,可选 | 择通过学号                | 个人信息  | 2           |   |
| 3.需要验证手         | F机号才能绑定学籍 | K                    |       |             |   |
| 证件号码            | 请输入证件号码   |                      | 姓名    | <b>林木</b>   |   |
| • 姓名            | 请输入姓名     |                      | 证件号   | 421121      |   |
| ○ 学号            | 请输入学号     |                      | 学号    | 172 5<br>受利 | ) |
| 手机号             | 请输入11位手机  | 号 <mark>获取验证码</mark> | 毕业年份  | 2023        |   |
| 验证码             | 请输入验证码    | 已发送(51               |       |             |   |
|                 |           |                      |       | 完成          |   |
|                 | 埋六        |                      |       |             | 0 |
|                 | JE X      |                      |       |             |   |

3.若绑定学籍失败,系统会显示具体原因,请重新绑定,成功后提交。

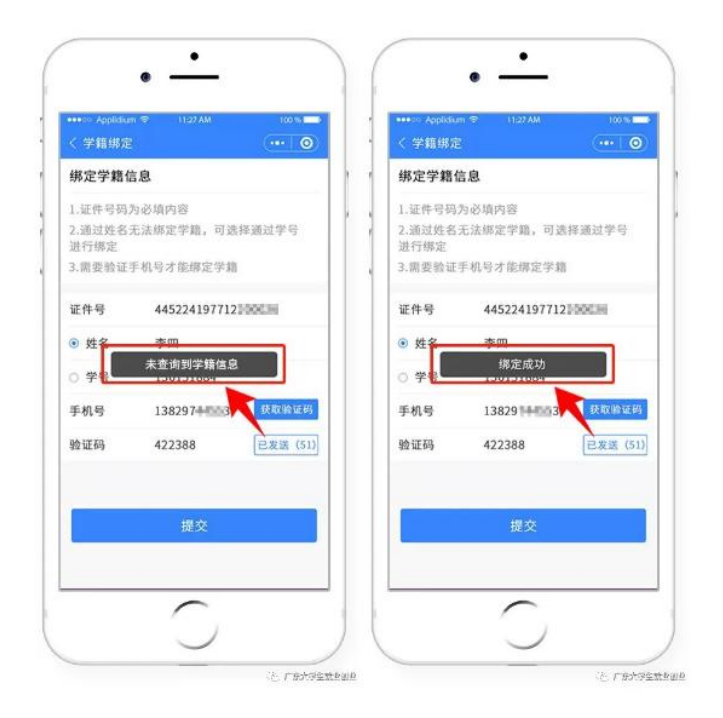

4.学籍绑定完毕,进入小程序首页的登录状态。

| 307CJ 12000 | lk Olyk | 100 %  |  |
|-------------|---------|--------|--|
| 18          |         |        |  |
| 7           |         | 1      |  |
|             |         |        |  |
| 智慧办事大厅      |         |        |  |
| Eb          | Ē       | @      |  |
| 个人信息        | 毕业去向登记  | 毕业去向核查 |  |
| <b>C</b>    | 8       |        |  |
| 我的简历        | 毕业生求职   | 电子就业协议 |  |
|             |         | 0      |  |
| 初始档案信息      | 变更档案去向  | 档案转递查询 |  |
|             | 00      |        |  |
| ≣R          | C       |        |  |

# 毕业生撰写提交电子简历操作流程

 1.关注"广东教育"微信公众号选择"微政务"中的"大学生就业创业"或 搜索微信小程序"广东大学生就业创业",进入"智慧办事大厅"。

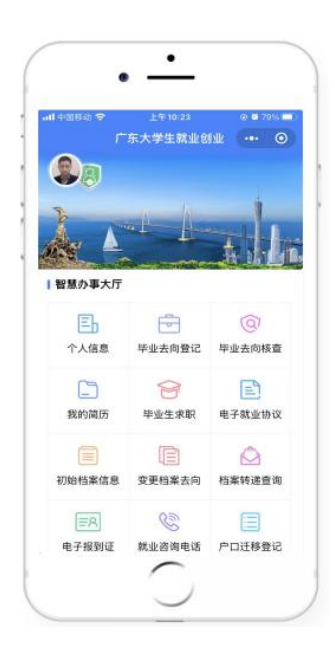

2.点击"毕业生求职"模块,如已绑定学籍的同学即可完善简历并投
 递。

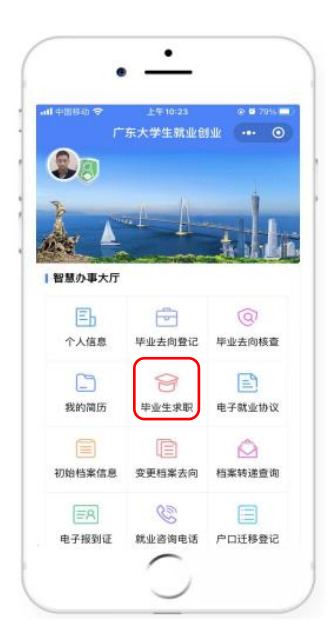

3.如尚未绑定身份信息的同学,请先绑定身份信息,港澳台同学可根据提示指引进行身份信息填报及电子简历的撰写提交。

|              | 0 O T (B) | 07 18 07 LT              | 80.0                        |
|--------------|-----------|--------------------------|-----------------------------|
| "东大学生就能创业    | (+• (O)   | < 学師(6)                  |                             |
| 90           |           | 绑定学籍信!                   | B.                          |
| L L I        | T         | 1.通过到名元<br>定<br>2.度要指证手  | 出账定学籍,可选择通过学标进)<br>成时才能把定学籍 |
| 影響の事大庁       |           | 身份证书码                    | жжжжж                       |
|              |           | <ul> <li>32.8</li> </ul> | 调输入社会                       |
| 学籍绑定         | ×         | 0 99                     | WIEAUTE                     |
| 中国内地学生 港道    | 台学生       | 手机号                      | 请输入计位手机带 0.666              |
| 电子相利证 电子三方协议 | 約末臺 (6)   | 821E59                   | 纳加人验证吗                      |
| <b>*</b> #1  | Rainea    |                          | 避交                          |
| 就业资讯         |           |                          |                             |

4."创建电子简历",必填项填写完成(完善度需≥60%)的同学方可
 投递简历。

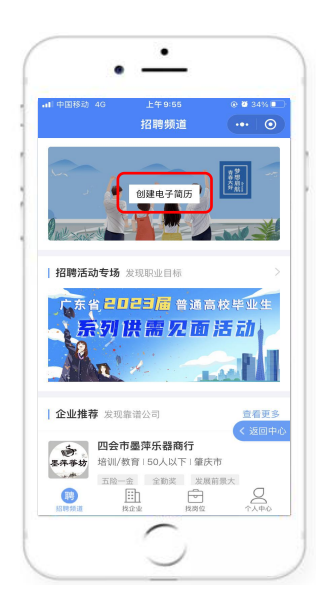

5.点击"我的简历"中的头像,上传符合要求的免冠照片。照片适用于 系统中的求职简历、电子就业协议、毕业去向登记等多个服务场景。

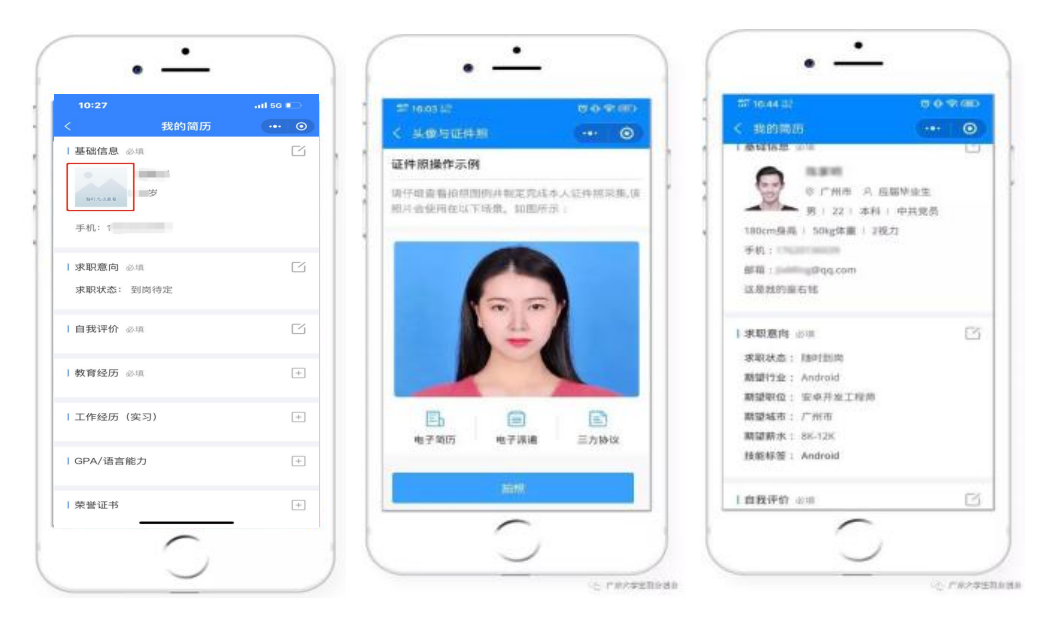

接下来,毕业生可以返回企业列表、职位列表,搜索心仪的职位并进 行简历投递。平台将进行岗位智能匹配并推送给已提交简历的毕业生,请 已提交简历的毕业生注意在【毕业生求职】-【个人中心】-【职位推荐】 查收职位信息。

# **公开方式:**依申请公开

校对人:谭政